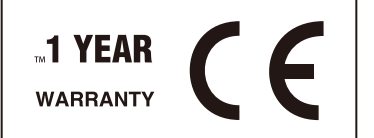

# 

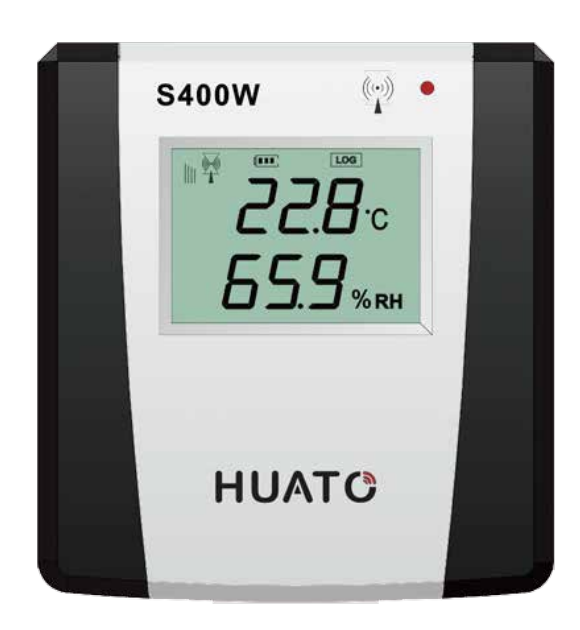

Talk to our sales and shop online at www.testmeter.sg

E-mail: sales@testmeter.sg

S400W

# S400W Series Wireless Temperature and Humidity Data Logger User Manual

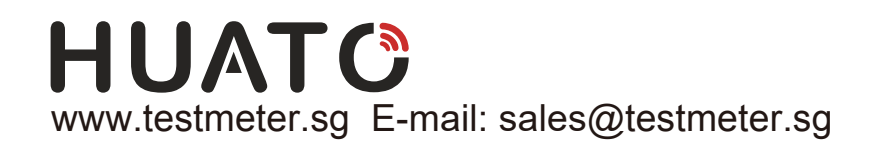

HUATO Singapore Dealer:

GMM Technoworld Pte. Ltd. Office: +65-6386 1815 Customer Service: +65-6386 1815 Engineering Service: +65-6386 1815 Fax: +65-6385 6984 E-mail: sales@testmeter.sg

The information contained in this document is believed to be correct, but HUATO accepts no liability for any errors it contains, and reserves the right to alter specifications without notice.

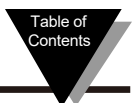

#### **Table of Contents**

| Section                                                          |
|------------------------------------------------------------------|
| Section 1 Introduction                                           |
| 1.1 Feature 1                                                    |
| 1.2 Applications1                                                |
| 1.3 Data Logger Model 2                                          |
| 1.4 HE2400&HE2410 wireless base station appearance               |
| 1.5 S400W series wireless logger with LCD display                |
| 1.6 1.6 Explanation of S400W Series LCD Symbols                  |
| 1.7 S400W-ND series wireless temperature and                     |
| humidity logger without LCD display5                             |
| 1.8 Install the battery5                                         |
| Section 2 Software User's Guide                                  |
| 2.1 Installing the software6                                     |
| 2.2 Setting the RJ45 module of the HE2400 wireless base station6 |
| 2.3 ToMonitor software use7                                      |
| 2.3.1 Open the running software7                                 |
| 2.3.2 System Settings                                            |
| 2.3.4 Communication settings9                                    |
| 2.3.5 User Management9                                           |
| 2.3.6 Partition management10                                     |
| 2.3.7 Equipment management10                                     |
| 2.3.8 Real-time curve button12                                   |
| 2.3.9 Text display button12                                      |
| 2.3.10 Previous Area / Next Area Button                          |
| 2.3.11 Monitoring list button 13                                 |
| 2.4 View the exported data 13                                    |
| Section 3 Attention                                              |
| 3.1 Attention                                                    |
| 3.2 FAQ                                                          |

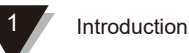

#### Section 1 Introduction

S400 wireless temperature and humidity data logger is a high speed, intelligent device developed by HUATO which combines the advantages of its relevant devices. With built-in memory and Zigbee wireless transmission function, it can record 8192 readings as well as remotely monitoring warehouse, lab, refrigerator, cold storage room, etc. With its 2.4G transmission ability, wiring is not required to build a monitoring network, reliable and easy to use.

#### **Section 1.1 - Features**

(1)Zigbee to RJ45 DTU technical parameters

- Wireless/wired transmission speed: 115, 200 bps
- Maximum 64 wireless logger terminals.
- Number of supported frequency bands: 15 frequency bands
- Wireless interface: Zigbee ad hoc network, automatically find the best link to transmit data
- Built-in RJ45 interface to transmit received data to server through LAN
- · Can be used as a relay/gateway at the same time
- Power supply: DC 12V

(2)Zigbee wireless data logger technical parameters

- Zigbee 2.4G
- LCD screen
- Resolution: 0.1% <sup>C</sup>/0.1%RH
- LED +buzzer alarm for exceptional data
- 2 in 1 sensor made in Switzerland
- Configurable record interval: 2s 24h
- Transmission recovery function
- Wireless/wired transmission speed: 115, 200 bps.
- Maximum transmission range: 100-500 meters

#### Section 1.2 - Applications

Widely used in agricultural research, food, medicine, warehouse, cold storage, refrigerator, machine room, chemical industry, meteorology, environmental protection, electronics, laboratory and other applications of temperature & humidity monitoring, typical customers include China National Museum, State Grid Corporation Archives, Hong Kong Nanyang Tobacco, Shanghai Taste Candy, BGI Research Institute, Jiangsu Academy of Agricultural Sciences and other well-known entities.

## Section 1.3 - Data Logger Models

| Model       | Measurement<br>Accuracy   | Measurement<br>Range  | Sensor type                                               | Remark                                                                                  |  |  |
|-------------|---------------------------|-----------------------|-----------------------------------------------------------|-----------------------------------------------------------------------------------------|--|--|
| S400W-TH    | ±0.5℃/±3%RH               | -20~ 70℃<br>0~100%RH  | Internal temperature & humidity integrated sensor         | 1.5V AA battery * 4,<br>9VDC, LCD dual figures                                          |  |  |
| S400W-EX    | ±0.5 <sup>°</sup> C/±3%RH | -40~ 85℃<br>0~100%RH  | External temperature & humidity integrated sensor         | 1.5V AA battery * 4,<br>9VDC, LCD dual figures                                          |  |  |
| S400W-ET    | <b>±0.5</b> °C            | -40~ 85℃              | Single channel external temperature sensor                | 1.5V AA battery * 4,<br>9VDC, LCD single figures                                        |  |  |
| S400W-EK    | ±(1-2%FS)                 | -100~ 300 °C          | External thermocouple<br>temperature sensor               | 1.5V AA battery * 4,<br>9V DC, LCD single<br>figure, ultra-low<br>temperature detection |  |  |
| S400W-DT    | <b>±0.5</b> °C            | -40~ 85°C             | Dual-channel external temperature sensor                  | 1.5V AA battery * 4,<br>9VDC, LCD dual figures                                          |  |  |
| S400W-T     | ±0.5°C                    | -40~ 85°C             | Single-channel external temperature sensor                | 1.5V AA battery * 4,<br>9VDC, LCD single figures                                        |  |  |
| S400W-EPT   | ±0.5 °C                   | <b>-40~ 120</b> ℃     | External PT100 pin sensor                                 | 1.5V AA battery * 4,<br>9VDC, LCD dual figures                                          |  |  |
| S400W-DP    |                           |                       |                                                           |                                                                                         |  |  |
| S400W-CO2   | 0~20%/±70PPM<br>+/-5%     | 0~ 20000PPM           |                                                           |                                                                                         |  |  |
| S400W-TH-ND | ±0.5℃/±3%RH               | -20~ 70℃<br>0~100%RH  | Internal temperature<br>and humidity<br>integrated sensor | 1.5V AA battery * 4,<br>9V DC, no LCD display                                           |  |  |
| S400W-EX-ND | ±0.5 °C/±3%RH             | -40~ 85℃<br>0~100%RH  | External temperature<br>and humidity<br>integrated sensor | 1.5V AA battery * 4,<br>9V DC, no LCD display                                           |  |  |
| S400W-ET-ND | ±0.5 °C                   | -40~ 85°C             | Single-channel external temperature senso                 | 1.5V AA battery * 4,<br>9VDC, LCD dual figures                                          |  |  |
| S400W-EK-ND | ±(1-2%FS)                 | -200~ 480°C           | External thermocouple temperature sensor                  | 1.5V AA battery * 4,<br>9V DC, LCD single<br>figure, ultra-low<br>temperature detection |  |  |
| S430W-TH    | ±0.3℃/±3%RH               | -20~ 70 ℃<br>0~100%RH | Internal temperature<br>and humidity<br>integrated sensor | 1.5V AA battery * 4,<br>9VDC, LCD dual figures                                          |  |  |
| S430W-EX    | ±0.3℃/±3%RH               | -40~ 85℃<br>0~100%RH  | External temperature<br>and humidity<br>integrated sensor | 1.5V AA battery * 4,<br>9VDC, LCD dual figures                                          |  |  |

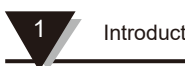

### Section 1.4 - HE2400 & HE2410 DTU appearance

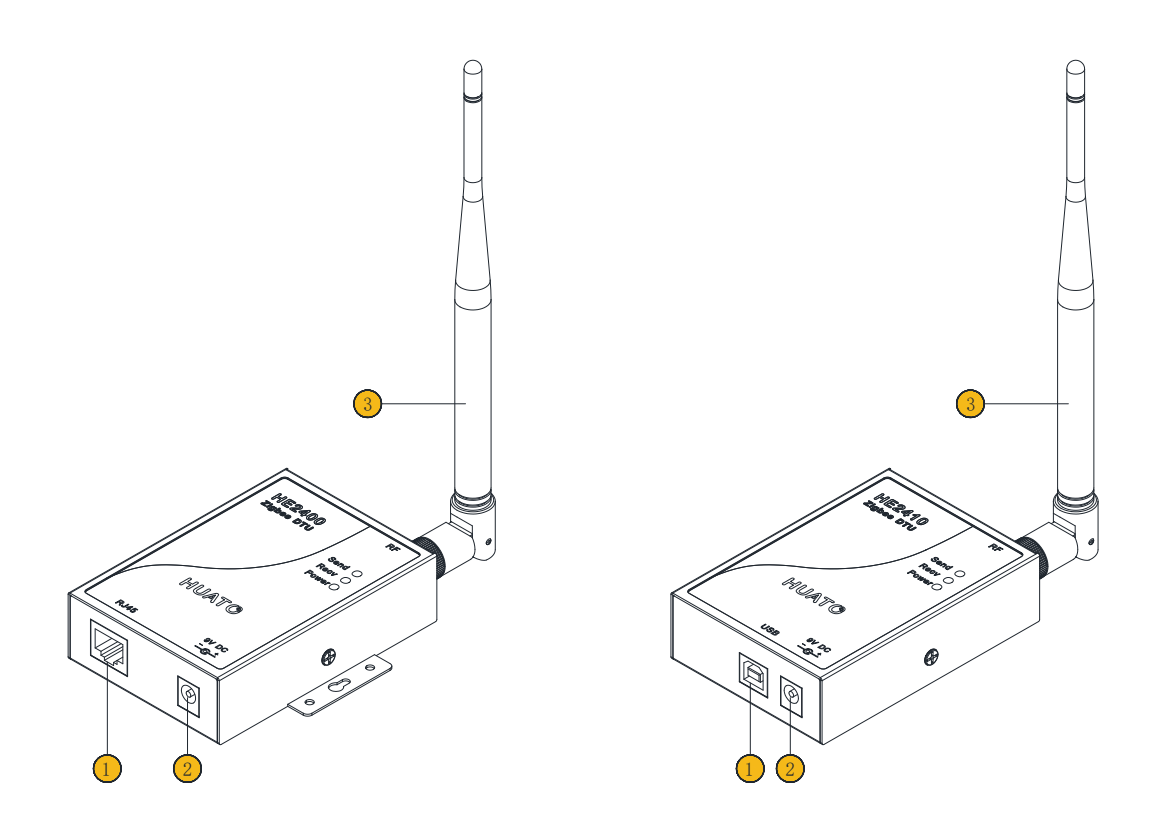

|   | HE2400                    |   | HE2410        |
|---|---------------------------|---|---------------|
| 1 | Ethernet interface (RJ45) | 1 | USB interface |
| 2 | DC 12V                    | 2 | DC 12V        |
| 3 | Antenna                   | 3 | Antenna       |

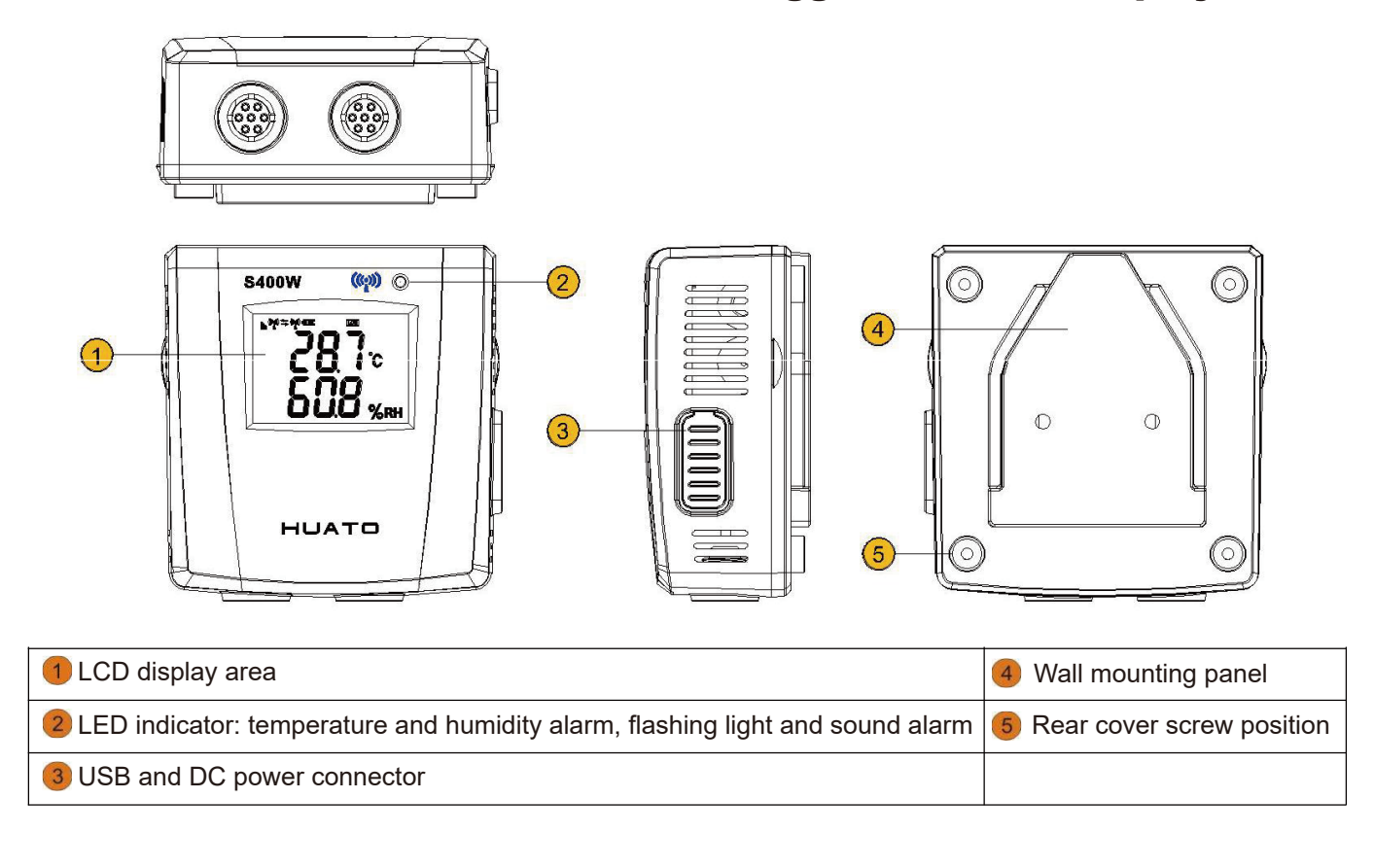

#### Section 1.5 - S400W series wireless logger with LCD display

#### Section 1.6 - Explanation of S400W Series LCD Symbols

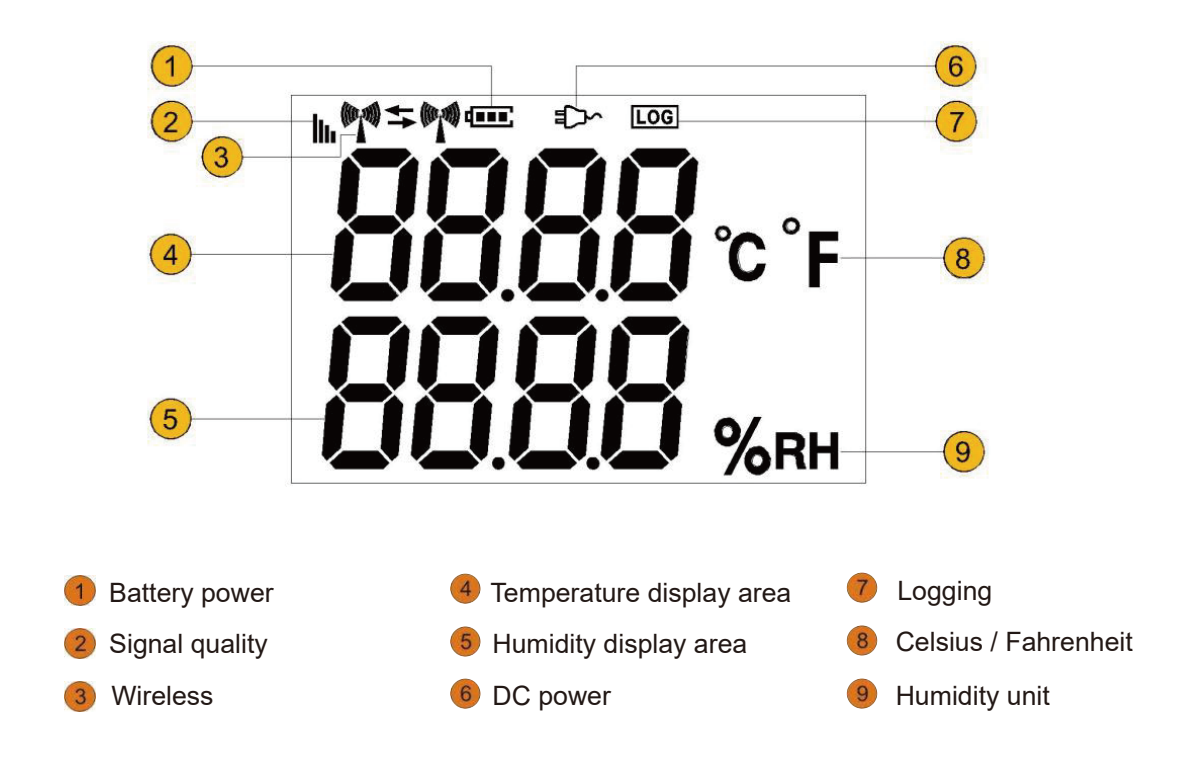

#### Section 1.7 - S400W-ND series wireless temperature and humidity logger without LCD display

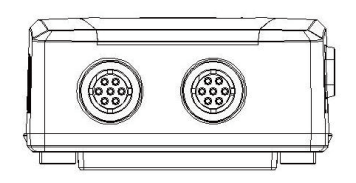

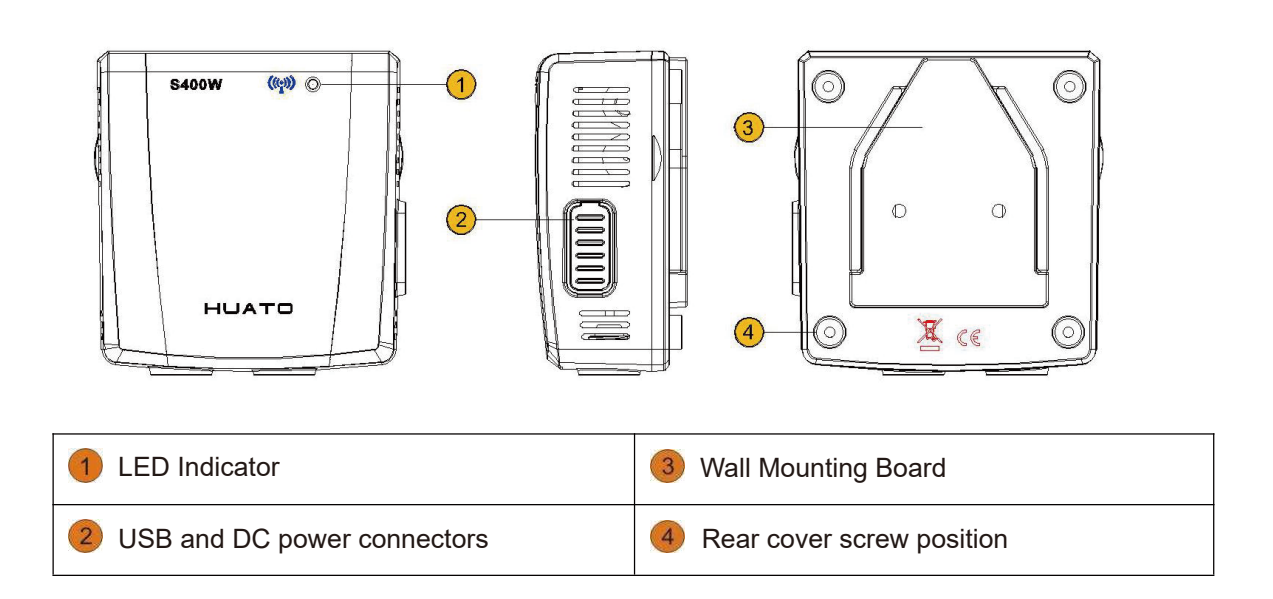

#### Section 1.8 - Install the battery

1 Use a screwdriver to loosen the fixing screws from the back cover, and install four 1.5V AA

2 batteries into the battery compartment according to the directions

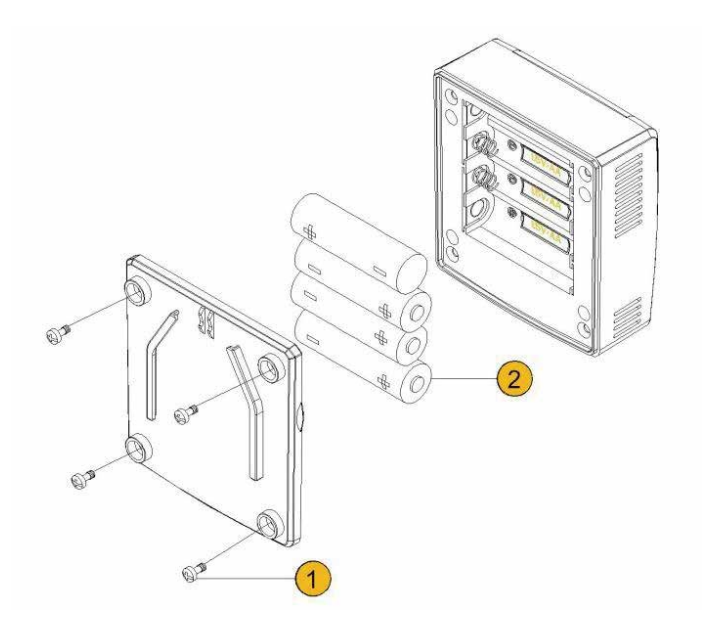

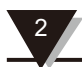

#### Section 2 Software User's Guide

#### 2.1 Installing the software

- (1)Put the Monitor software CD into the CD-ROM drive, and install ToMonitor\_V8 software to the computer hard disk.(Note: It is recommended NOT to install it on the drive C to prevent the d losing data caused by operating system crashing).
- (2)Open the installation folder and find the ToMonitor icon.
- (3)This instrument may use HE2400 or HE2410 DTU to upload data. In case of HE2410, you need to install the driver. Find the USB\_Driver directory on the CD-ROM and click the Setup.exe program. A dialog box pops up and click the "INSTALL" button. It will take a while, to install the driver to the computer. Driver is not needed for HE2400.

#### 2.2 Setting the RJ45 module of the HE2400 wireless base station

Plug the HE2400 into a 12V power supply, plug in the ethernet cable, open Lanconfig program in the folder, and a pop-up interface will be shown as below:

|                |                      | ID | Name       | IP Address     | MAC Address       |
|----------------|----------------------|----|------------|----------------|-------------------|
| Namo:          | 12345678             | 1  | HUATOR2696 | 192.168.10.162 | 00:04:a3:aa:08:1b |
| adme.          |                      | 2  | HE24001135 | 192.168.10.213 | 00:04:a3:ab:01:eb |
| Mark Mades     | 2 Ten Client         | 3  | HUATOR2263 | 192.168.10.165 | 00:04:a3:aa:05:e7 |
| NOTK MODE:     | 13. Tep client       | 4  | HUATOR1062 | 192.168.10.152 | 00:04:a3:aa:00:47 |
| an na statum   |                      | 5  | HUATOR2665 | 192.168.10.164 | 00:04:a3:aa:07:9c |
| saud Rate:     | 115200               | 6  | HE2485     | 192.168.10.66  | 00:04:a3:bb:05:01 |
|                |                      | 7  | HE20160003 | 192.168.10.171 | 00:04:a3:00:03:60 |
| OHCP Mode:     | Disable              | 8  | HE24851192 | 169.254.93.198 | 00:04:a3:cc:00:99 |
|                |                      | 9  | HUATOR2614 | 192.168.10.161 | 00:04:a3:aa:07:69 |
| IP Address:    | 192 . 168 . 10 . 208 | 10 | HUATOR2543 | 192.168.10.154 | 00:04:a3:aa:07:1f |
|                |                      | 11 | HUATOR2301 | 192.168.10.166 | 00:04:a3:aa:06:1b |
| Net Mask:      | 255 . 255 . 255 . 0  | 12 | HUATOR1790 | 192.168.10.170 | 00:04:a3:aa:04:07 |
|                |                      | 13 | HUATOR2308 | 192.168.10.163 | 00:04:a3:aa:06:22 |
|                |                      | 14 | HE24000072 | 192.168.10.179 | 00:04:a3:ff:03:3f |
| Gateway IP:    | 192 . 168 . 10 . 1   | 15 | 12345678   | 192.168.10.208 | 00:04:a3:ff:45:12 |
|                |                      | 16 | HE20160000 | 192.168.10.172 | 00:04:a3:00:03:6e |
| istening Port: | 4001                 | 17 | HUATOR1743 | 192.168.10.169 | 00:04:a3:aa:02:42 |
| MAC Address:   | 00:04:a3:ff:45:12    |    |            |                |                   |
| Object IP:     | 192 . 168 . 10 . 82  |    |            |                |                   |
| Object Port:   | 5567                 |    |            |                |                   |

(1) Click [Search Modules] to search for devices. The names and IP addresses of all the DTU connected to the LAN will be displayed in the right of the window.

Note: LanConfig software uses UDP broadcast protocol for module search, please make sure that the software is not blocked by firewall or antivirus software.

- (2) Select the serial number of the found HE2400 DTU and double-click to obtain the attributes.
- (3) Name: instrument name, can be modified according to actual needs. (Note: The factory setting is the instrument's serial number)
- (4) Work Model: Set to TCP Client mode.
- (5) Baud Rate: set to 115, 200
- (6) DHCP Mode: select Disable to turn it off. It is recommended to choose a fixed IP address to ensure network stability.

- (7) Address: IP address / Subnet mask / Gateway IP gateway, modify the IP information according to current LAN configuration, the IP address will be assigned to HE2400 DTU (Note: This IP address should not conflict with any IP address of other instruments)
- (8) Object IP: this IP address is the fixed IP address of the control computer.
- (9) Object Port: default is 4588, which should be consistent with the TCP listening port of ToMonitor software.
- (10) Click [Apply Changes] to submit the changes, a " Device Information Changed Successfully " dialog box will pop up, and finally click Confirm.

#### 2.3 ToMonitor software guide

#### 2.3.1 Run the software

Power on the instrument, connect the control computer to HE2400 through ethernet or to HE2410 through USB interface.

| ToMonitor Pro \ | /8.6.0.3      |                        |                        |              |               |             |
|-----------------|---------------|------------------------|------------------------|--------------|---------------|-------------|
| System(S) Manag | jement(M) Mon | itor(L) Running(R)     | License(L)             | About(A)     |               |             |
| Login System    | Comm Users    | Groups Loggers         | Diagram                | Blocks Prior | Next Nodes    | ()<br>Alarm |
| 572             |               | HE24R-447              | 7                      | HE           | 24R-471       |             |
| 0.0             | oC            | 30.0                   | оС                     | 30,          | . <b>3</b> ₀c | 2           |
| 0.0             | %RH           | 75.6                   | %RH                    | 74           | .6 %RH        |             |
|                 | 🥝 00:00 L     | ogin System            | -                      |              | ×             |             |
|                 |               | User N<br>Passv<br>💽 L | Name:<br>vord:<br>ogin | 🔀 Car        | Icel          |             |

Double-click the program icon and click [Login] button to enter the login interface as below. The initial user name and password are both "admin" (case insensitive).

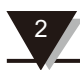

After successfully login into ToMonitor software, all the menu keys on the toolbar are active, as shown in the following figure:

| ToMonitor Pro V8.6.0.3 | 1) Burning (D) Lineard () | theory (A)           |                       |            |           |             |                               | - ø x                  |  |
|------------------------|---------------------------|----------------------|-----------------------|------------|-----------|-------------|-------------------------------|------------------------|--|
| Login System Comm      | oups Loggers Diagram      | Blocks Prior         | Next Nodes Alarm Logs | About Help |           |             |                               |                        |  |
| 5                      | 72                        |                      | HE24R-44              |            | HE24R-471 |             | \$630ETB002                   |                        |  |
| 0.0                    | oC                        | ;                    | 30.0                  | oC         | 30.3      | oC          | 29.2                          | οC                     |  |
| 0.0                    | %RI                       | н                    | 75.6                  | %RH        | 74.6      | %RH         | 0.0                           | %RH                    |  |
|                        | <b>O</b> 0                | :00                  |                       | 3 13:59    |           | 🕙 14:11     |                               | O8:51                  |  |
|                        |                           |                      |                       |            |           |             |                               |                        |  |
| Ready                  | LAN:6000   D              | TU-USB:off / RS485:0 | COM4 off              |            | HUATO     | Electronics | 2020-05-13 00:01:50 work time | e 0 day1 hour50 minute |  |

#### 2.3.2 System settings

Click the soutton, the following dialog pops up:

- (1) Software name: Customize the software name according to actual needs.
- (2) Set the number of rows and columns about how the panels are arranged.
- (3) Recording interval

| System(S) Management(M) Monitor(L) Running(R) License(L)                                                                                                    | About(A)                                                                                                    |  |  |  |  |  |  |  |  |  |  |
|----------------------------------------------------------------------------------------------------|----------------------------------------------------------------------------------------------------|--|--|--|--|--|--|--|--|--|--|
| Login System Comm                                                                                                    | Solution         Prior         Next         Amount         Amount         Amount         Amount         Logs |  |  |  |  |  |  |  |  |  |  |
| ToMonitor Pro System Setup                                                                                                    | ×                                                                                                    |  |  |  |  |  |  |  |  |  |  |
| Title                                                                                                    | SMS Validity           1         Minute(s)         Test SMS                                                  |  |  |  |  |  |  |  |  |  |  |
| Groups     DB Interval       Rows:     4       Lines:     4       (1~8)       Interval       2 Minute                                                                                                    |                                                                                                    |  |  |  |  |  |  |  |  |  |  |
| Autorun       Show background       GSP       FDA       Multi-threads Sampling         Image: Output to 3rd DB       Alarm by Group       Auto Del       GPRS SYNC       Master         Image: Alarm DB       Alarm DB       Alarm DB       Alarm DB       Alarm DB |                                                                                                    |  |  |  |  |  |  |  |  |  |  |
| Email Alarm                                                                                                    | Logs Backup                                                                                                  |  |  |  |  |  |  |  |  |  |  |
| SMTP Server: smtp.gmail.com                                                                                                    |                                                                                                    |  |  |  |  |  |  |  |  |  |  |
| Sender: pengshengqihuato@gmail.com                                                                                                    | © PDF C LogPro C SQL                                                                                         |  |  |  |  |  |  |  |  |  |  |
| Account: pengshengqihuato@gmail.com                                                                                                    |                                                                                                    |  |  |  |  |  |  |  |  |  |  |
| Password:                                                                                                    | C:\Users\HP\Desktop\??ToMonitor-V8.                                                                          |  |  |  |  |  |  |  |  |  |  |
| Port: 465 Email Test                                                                                                    |                                                                                                    |  |  |  |  |  |  |  |  |  |  |
| SecurityType: USE_SSL 💌                                                                                                    |                                                                                                    |  |  |  |  |  |  |  |  |  |  |
| 📀 ок                                                                                                    | Cancel                                                                                                    |  |  |  |  |  |  |  |  |  |  |

#### **2.3.4 Communication settings**

Click the 🧱 button, the following dialog pops up:

DTU server port settings:

a. TCP listening port (RJ45): 4588 (HE2400 DTU refers to this port) b. USB Port (USB): Port selection COM1 ~ COM9 (HE2410 refers to this port, the port number should be the same as actual USB port number connected to HE2410)

| System(S) Management(M) Monitor(L) Running(R)                 | License(L) About(A)                   |
|---------------------------------------------------------------|---------------------------------------|
| Login System Comm                                             | Diagram Blocks Prior Next Nodes Ala   |
| COMM Setup                                                    | ×                                     |
| A. GSM SMS Alarm                                              | C. HE2410 USB-DTU                     |
| 1. GSM SMS                                                    | 4. USB Port: COM14 -                  |
| 2. COM Port: COM5                                             | D. RS485                              |
| B. Wireless Server                                            | 5. RS485 Port: COM4 _                 |
| 3. TCP Listening 6000                                         | E. SoundLight Alarm<br>6. Port: COM12 |
| Attention:<br>The port of item 2,4,5,6 cannot be the<br>same. | F. Remote Alarm 7. IP Address:        |
|                                                               | 8. Port: 0                            |
|                                                               | OK 🔀 Exit                             |

#### 2.3.5 User management

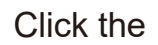

Click the solution, the following dialog pops up, add user names as needed:

| Users Gro                   | Dups Loggers | <u> </u> | 🗞<br>Blocks | Prior    | Next       | Nodes     | ()<br>Alarm | Logs      | About        | ()<br>Help |   |
|-----------------------------|--------------|----------|-------------|----------|------------|-----------|-------------|-----------|--------------|------------|---|
| User Manager                | ment         |          |             |          |            |           |             |           |              |            | × |
| admin<br>Si Amin<br>'+İAyağ |              |          | G1          |          |            |           |             |           |              |            |   |
|                             |              |          | Name:       | a        | dmin       | _         | Pas         | sword:    | ****         | *          | - |
|                             |              |          | Email:      | abr      | n.spicer@g | gmail.com | •           | Nobile:   | 0            |            |   |
|                             |              |          | Level:      | Administ | rator      | Exp       | oire Date:  | 2049/ 8/3 | 0星期—         | •          |   |
|                             |              |          | +           | Add      | _          | Delete    | R           | Apply     | $\mathbf{S}$ | Exit       |   |

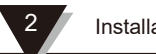

#### 2.3.6 Group management

Click the solution to pop up the following dialog, add groups as needed:

| Groups                                            | Loggers  | <u> </u>                                    | 阏<br>Blocks | Prior                  | Next | Nodes | ()<br>Alarm | Logs | About | ()<br>Help |   |
|---------------------------------------------------|----------|---------------------------------------------|-------------|------------------------|------|-------|-------------|------|-------|------------|---|
| Groups                                            |          |                                             |             |                        |      |       |             |      |       |            | × |
| 61                                                |          |                                             | 6           | 572<br>572<br>E24R-447 |      |       |             |      |       |            |   |
| ID:<br>Name:<br>Image fil<br>IP Addre<br>IP Port: | e: 19    | 100<br>G1<br>100.jpg<br>2.168.0.251<br>4001 | S           | HE24R-471              |      |       |             |      |       |            |   |
| + /                                               | Add Pply | Delete                                      |             |                        |      |       |             |      |       |            |   |

Note: After adding a new logger, group must be specified, otherwise the newly added logger will not be displayed in the monitoring window.

#### 2.3.7 Device management

Click the button, the following dialog pops up:

| s Logger Stup | Nodes Alarm Logs                                                                                             | bout Help                                                                                                    | ×                                                                                                    |
|---------------|----------------------------------------------------------------------------------------------------|----------------------------------------------------------------------------------------------------|----------------------------------------------------------------------------------------------------|
| G1            |                                                                                                    |                                                                                                    |                                                                                                    |
|               | Basic           Name:         572           SN:         2018120572           Sampling(S)         60          | Logger Type           Type:         Wireless           IP-         192.168.1.133           Port:         4001                    | Overanging<br>Delay in Office Hour(m) 1<br>Delay in Quitting Time(m) 1<br>SMS+S&L+Email •                 |
| HE24R-447     | Sensors: Two   Enable Disable Sensor One                                                                     | Connect Senior 3rd                                                                                                    | Disconnect Delay in Office Hour(m) Delay in Quitting Time(m) I0 Alarm Type: SMS+S&L+Email                 |
| с             | High: 0.0<br>Low: -250<br>Type: 0 Temp(oC)<br>Decimal: 0.0<br>Color:                                         | High:         40.0           Low:         0.0           Type:         0 Temp(oC)           Decimal:         0.0           Color: | DC Off:     None       Alarm Times     1       SoundLight     On always       Alarm Extend Time(m)     60 |
|               | Sensor Two           High:         90.0           Low:         5.0           Type:         1 Humidity(%RH) 🗸 | Sensor 4th           High:         100.0           Low:         0.0           Type:         1 Humidity(%RH) ~                    | Addition test Low battery None  Page No: 0                                                                |
| C Select All  | Decimal: 0.0  Color:                                                                                         | Decimal: 0 v<br>Color: v                                                                                                    | T Add Mar Apply                                                                                           |

(1) [Basic setting] Logger parameters setting

Name: a logger can be named according to the actual situation. The name of each instrument cannot be duplicated.

Serial number: enter the 10-digit serial number according to the sticker attached to the logger.

Instrument type: set to "Wireless instrument".

Sampling interval (seconds): The refresh interval of the instrument data can be set according to the actual need.

Number of sensors: select single channel to display only 1 channel (one channel for temperature logger), select dual channel to display 2 channels (two channels for temperature and humidity logger).

(2)[Sensor 1]

Upper threshold: the upper threshold can be set. When measurement exceeds the set value, the monitored value will be displayed in red. Please also set the alarm method to send the alarm information according to the actual need.

Lower threshold: the lower threshold can be set. When measurement exceeds the set value, the monitored value will displayed in red. Please also set the alarm method to send the alarm information according to the actual need.

Type: Temperature / Humidity (Please choose according to the type of the logger.)

(3) [Sensor 2]

Upper / lower thresholds: The upper and lower thresholds can be set according to the actual need. When the set value is exceeded, the monitored value will be displayed in red, and the alarm information will be sent according to the set alarm method.

Type: Temperature / Humidity

Sound and light alarm: It can be selected to close working hours only or always open.

Add: first select one of the logger in the dialog, display the properties, enter the new name and serial number, set other parameters according to the actual need, and then click Add.

Modify: first select one of the logger in the dialog, set the relevant parameters according to the actual need, click the modify button to confirm, and then click OK after the successful message.

Delete button function: first select one of the logger in the dialog box, click the delete button to confirm the deletion, and then click OK after the successful message .

Exit button: Click the exit button to exit the device management dialog.

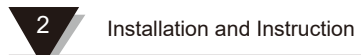

#### 2.3.8 Real-time curve button

Click the button, all the data will be displayed in the form of curves, as shown below:

| 🖳 ToM   | lonitor Pro | V8.6.0.3  |            |           |             |            |        |              |       |            |           |                                             |            | —          |                     | ×       |
|---------|-------------|-----------|------------|-----------|-------------|------------|--------|--------------|-------|------------|-----------|---------------------------------------------|------------|------------|---------------------|---------|
| System( | (S) Mana    | agement(N | 1) Monit   | tor(L) Ru | unning(R)   | License(L) | About( | 4)           |       |            |           |                                             |            |            |                     |         |
| Login   | X<br>System | ි<br>Comm | Users      | Groups    | Coggers     | Liagram    | Blocks | <b>Prior</b> | Next  | Nodes      | Alarm     | Logs                                        | About      | ()<br>Help |                     |         |
|         | Value       | 572       |            |           | HE<br>Value | 24R-447    |        |              | Vatue | HE24R-471  | ,         | 50<br>50<br>23<br>23<br>23<br>10<br>10<br>0 | Value      | S630ETB002 |                     |         |
|         |             |           |            |           |             |            |        |              |       |            |           |                                             |            |            |                     |         |
|         |             |           |            |           |             |            |        |              |       |            |           |                                             |            |            |                     |         |
|         |             |           |            |           |             |            |        |              |       |            |           |                                             |            |            |                     |         |
|         |             |           |            |           |             |            |        |              |       |            |           |                                             |            |            |                     |         |
| Ready L | AN-6000     |           | off / RS/R | 5-COM4    | -#          |            |        |              |       | lectronics | 2020-05-1 | 14 00-01-3                                  | 2 work tin | a 0 dav1 l | our <sup>32</sup> r | ninut 4 |

#### 2.3.9 Text display button

Click the button, all the data will be displayed in the form of curves, as shown below:

| 🖳 ТоМ   | lonitor Pro     | V8.6.0.3                 |          |                   |                   |           |            |            |      |          |           |           |             | -          |       |
|---------|-----------------|--------------------------|----------|-------------------|-------------------|-----------|------------|------------|------|----------|-----------|-----------|-------------|------------|-------|
| System( | ( <u>S)</u> Man | agement(                 | M) Monit | tor( <u>L)</u> Ru | nning( <u>R</u> ) | License(L | ) About(   | <u>A</u> ) |      |          |           |           |             |            |       |
| Login   |                 | මි <sub>ලා</sub><br>Comm | Users    | Groups            | Loggers           | Liagram   | 600 Blocks | Prior      | Next | Nodes    | Alarm     | Logs      | ()<br>About | ()<br>Help |       |
|         |                 | 572                      |          |                   | HE                | E24R-447  |            |            | H    | E24R-471 |           |           | S           | 630ETB002  |       |
|         | 0.0             | )                        | oC       |                   | 30.               | .0        | oC         |            | 30   | .3       | oC        |           | 29          | .2         | oC    |
|         | 0.0             | )                        | %RH      |                   | 75.               | .6        | %RH        |            | 74   | .6       | %RH       |           | 0.          | 0          | %RH   |
|         |                 | 0                        | 00:00    |                   |                   | 0         | 13:59      |            |      | ٢        | 14:11     |           |             | -          | 08:51 |
|         |                 |                          |          |                   |                   |           |            |            |      |          |           |           |             |            |       |
|         |                 |                          |          |                   |                   |           |            |            |      |          |           |           |             |            |       |
|         |                 |                          |          |                   |                   |           |            |            |      |          |           |           |             |            |       |
|         |                 |                          |          |                   |                   |           |            |            |      |          |           |           |             |            |       |
|         |                 |                          |          |                   |                   |           |            |            |      |          |           |           |             |            |       |
|         |                 |                          |          |                   |                   |           |            |            |      |          |           |           |             |            |       |
|         |                 |                          |          |                   |                   |           |            |            |      |          |           |           |             |            |       |
|         |                 |                          |          |                   |                   |           |            |            |      |          |           |           |             |            |       |
|         |                 |                          |          |                   |                   |           |            |            |      |          |           |           |             |            |       |
|         |                 |                          |          |                   |                   |           |            |            |      |          |           |           |             |            |       |
|         |                 |                          |          |                   |                   |           |            |            |      |          |           |           |             |            |       |
|         |                 |                          |          | 5 00144           | «I                |           |            |            |      |          | 2020.05.1 | 4 00 01 0 | 7 1 2       | 0 1 11     | 27    |

#### 2.3.10 Previous Area / Next Area Button

Click the 👷 🐋 button to switch the window page to view the monitoring data. The up, down, left and right buttons on the keyboard can also be used.

#### **2.3.11 Group list button**

Click the Button to show or hide the group list.

#### 2.4 View the exported data

(1) Double click the ToClient icon in the Huato software folder and run the software, as shown below:

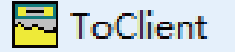

(Note: ToClient requires ToMonitor to be running, otherwise you will get a prompt of 'fail to connect to the server' and cannot view the data)

(2)Login connection

| File(F) Data(D) Help(H)                  |                                |
|------------------------------------------|--------------------------------|
| Login Query Alarm Realtime DATALIST EXCE | EL PDF BMP Print Preview About |
| Login                                    | ×                              |
| IP Address: 127.0.0.1                    |                                |
| Port 4589                                |                                |
| Network Speed: Very Fast                 | J .                            |
| User Name: admin                         | _                              |
| Password: *****                          |                                |
| Connect 😢 Cancel                         |                                |
|                                          |                                |

(Note: The port number is the [LAN] number displayed in the bottom of ToMonitor software plus 1, the default user name and password are both admin)

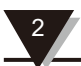

(3)Click the [Query Logger] icon to pop up the following dialog. Check the instrument to be queried, select the time period to be queried, and click [Start Query]

| ToClient - Untitled           |                                                                                                  |  |
|-------------------------------|--------------------------------------------------------------------------------------------------|--|
| File(F) Data(D) Help(H)       |                                                                                                  |  |
| Login Query Alarm Realtime    |                                                                                                  |  |
| ONE HE24F                     |                                                                                                  |  |
| TWO HE24R                     | 2                                                                                                |  |
| R\$485 HE520                  |                                                                                                  |  |
| Channel 1st                   |                                                                                                  |  |
| Channel 2nd<br>High: 0 Low: 0 |                                                                                                  |  |
| Channel 3rd<br>High: 0 Low: 0 | □ □ Select All □ □ □ □ □ □ □ □ □ □ □ □ □ □ □ □ □ □                                               |  |
| Channel 4th<br>High: 0 Low: 0 | Begin:         End:           2019/ 8/ 1         0:00:00 ↔         2019/ 8/ 2         23:59:59 ↔ |  |
|                               | Begin Query 😵 Exit Query                                                                         |  |
|                               |                                                                                                  |  |

(4)The following dialog pops up to view the corresponding data analysis chart.

|                                       |                |         | 2          | 222 Log Grap | n          |      |          |             |
|---------------------------------------|----------------|---------|------------|--------------|------------|------|----------|-------------|
| 2 sen                                 | sors           | 41 logs | Begin:     | 2015-08-0    | 5 09:12:00 | End: | 2015-08- | 05 09:57:00 |
|                                       | Sensor 01:     | oC      | Maximum:   | 30.1         | Minimum:   | 29.4 | Average: | 29.8        |
|                                       | Sensor 02:     | %RH     | Maximum:   | 10.1         | Minimum:   | 9.2  | Average: | 9.6         |
| ▲ Value(oC)                           |                |         |            |              |            |      |          |             |
| 35 -                                  |                |         |            |              |            |      |          |             |
| -                                     |                |         |            |              |            |      |          |             |
| 33 -                                  |                |         |            |              |            |      |          |             |
| 31 -                                  |                |         |            |              |            |      |          |             |
|                                       | and the second |         |            |              |            |      |          |             |
| 29 -                                  | 12 62 52       |         | 1.15.20    |              |            |      |          |             |
|                                       |                |         |            |              |            |      |          |             |
| 27 -                                  |                |         |            |              |            |      |          |             |
| -                                     |                |         |            |              |            |      |          | Time        |
| 25                                    | 00.16          |         | 00.05      | 00.22        | 00.43      | 2    | 00.60    | 00.57       |
| 2015-08-05                            | 2015-08-05     |         | 2015-08-05 | 2015-08-05   | 2015-08-05 | 2    | 09.00    | 2015-08-05  |
| 77.559(17)(57.5                       | 005000.05      |         |            |              |            |      |          |             |
| ▲ Value(%R                            | 1)             |         |            |              |            |      |          |             |
| 15-                                   |                |         |            |              |            |      |          |             |
| 14 Y 25                               |                |         |            |              |            |      |          |             |
| -                                     |                |         |            |              |            |      |          |             |
| 13 -                                  |                |         |            |              |            |      |          |             |
| 13 -                                  |                |         |            |              |            |      |          |             |
| 13                                    |                |         |            |              |            |      |          |             |
| 13-                                   |                |         |            |              |            |      |          |             |
| 13 -<br>11 -<br>9 -                   |                |         |            |              |            |      |          |             |
| 13-11-                                |                |         |            |              |            |      |          | -           |
| 13 -<br>11 -<br>9 -<br>7 -            |                |         |            |              |            |      |          |             |
| 13 -<br>11 -<br>9 -<br>7 -            |                |         |            |              |            |      |          | Time        |
| 13<br>11<br>9<br>7<br>-<br>5<br>00 12 | 0918           |         | 00/25      | 00 32        | 00.43      |      | 09.50    | Time        |

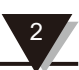

(5)Click the [Query Data] icon to pop up the following dialog to view real-time data.

| Too    | lient - Untitles |          |          |            |           |                  |          |               | _          |               | _     |               |            |
|--------|------------------|----------|----------|------------|-----------|------------------|----------|---------------|------------|---------------|-------|---------------|------------|
| File(F | Data(D)          | telp(H)  |          | 0          |           |                  |          |               |            |               |       |               |            |
| Logi   | Query            | Alarm    | Realtime | DATALIST E | 👌 🛃 🖻     | AP Print Preview | w About  |               |            |               |       |               |            |
| ata L  | st               |          |          | 4 >        | <         |                  |          |               |            |               |       |               |            |
| /N     | Date             | Time     | oC-1     | %RH-1      | A         |                  |          |               | 2222 L     | og Graph      |       |               |            |
|        | 2015-08-06       | 11:00:00 | 28.7     | 54.4       |           |                  |          |               |            |               |       |               |            |
|        | 2015-08-06       | 11:12:00 | 28.6     | 52.9       | 2         | sensors          | 131 logs | Begin:        | 2015-08    | -06 11:00:00  | End:  | 2015-08-08    | 14:09:00   |
|        | 2015-08-06       | 11:30:00 | 28.5     | 50.9       |           | C                | -0       |               | 20.5       | A Contractory | 00.4  | A             | 00.5       |
|        | 2015-08-06       | 12:00:00 | 28.6     | 51.3       |           | Sensor 01:       | 00       | Maximum:      | 30.5       | Minimum:      | 28.1  | Average:      | 28.5       |
|        | 2015-08-06       | 12:30:00 | 28.3     | 48.9       |           | Sensor 02:       | %RH      | Maximum:      | 54.4       | Minimum:      | 47.5  | Average:      | 49.0       |
|        | 2015-08-06       | 13:00:00 | 28.1     | 48.1       |           | C 50 C 7 1 S 7 A | 10100    | 1000000000000 | 1000       | 120202020     | 0.077 | \$ 1777 TO 10 | 0.000      |
|        | 2015-08-06       | 13:26:00 | 28.3     | 49.8       | A Va      | lue(oC)          |          |               |            |               |       |               |            |
|        | 2015-08-06       | 13:28:00 | 28.3     | 49.7       | 35 -      |                  |          |               |            |               |       |               |            |
|        | 2015-08-06       | 13:30:00 | 28.3     | 49.0       | 100       |                  |          |               |            |               |       |               |            |
|        | 2015-08-06       | 13:31:00 | 28.3     | 49.4       | 22        |                  |          |               |            |               |       |               |            |
|        | 2015-08-06       | 13:32:00 | 28.3     | 49.4       |           |                  |          |               |            |               |       |               |            |
|        | 2015-08-06       | 13:33:00 | 28.3     | 49.6       |           |                  |          |               |            |               |       |               |            |
|        | 2015-08-06       | 13:34:00 | 28.4     | 49.8       | 31 -      |                  |          |               |            |               |       |               | 7.50       |
|        | 2015-08-06       | 13:35:00 | 28.4     | 49.8       | -         |                  |          |               |            |               |       |               | N          |
|        | 2015-08-06       | 13:40:00 | 28.4     | 49.7       | 29        |                  |          |               |            |               |       |               | 1          |
|        | 2015-08-06       | 13:41:00 | 28.4     | 49.7       | -         |                  |          |               |            |               |       |               | ~          |
|        | 2015-08-06       | 13:42:00 | 28.4     | 49.5       | 07        |                  |          |               |            |               |       |               |            |
|        | 2015-08-06       | 13:43:00 | 28.4     | 49.6       | 21-       |                  |          |               |            |               |       |               |            |
|        | 2015-08-06       | 13:44:00 | 28.4     | 49.8       |           |                  |          |               |            |               |       |               | Tir        |
|        | 2015-08-06       | 13:45:00 | 28.4     | 49.7       | 25        | T and            | <u>a</u> | and the O     | and the    |               | 12    |               | 1122       |
|        | 2015-08-06       | 13:46:00 | 28.4     | 49.8       | 11:00     | 13               | 47       | 14:09         | 14[31      | 14:52         |       | 15:14         | 14:09      |
|        | 2015-08-06       | 13:47:00 | 28.4     | 49.7       | 2015-08-0 | 6 2015-          | 08-06    | 2015-08-06    | 2015-08-06 | 2015-08-06    | 2     | 015-08-06     | 2015-08-0  |
|        | 2015-08-06       | 13:48:00 | 28.5     | 49.7       | 4.14      | Lun (R) (DLI)    |          |               |            |               |       |               |            |
|        | 2015-08-06       | 13:49:00 | 28.5     | 49.6       | ↓ va      | inel serent)     |          |               |            |               |       |               |            |
|        | 2015-08-06       | 13:50:00 | 28.4     | 49.4       | 55 -      |                  |          |               |            |               |       |               |            |
|        | 2015-08-06       | 13:51:00 | 28.4     | 49.3       | -1        |                  |          |               |            |               |       |               |            |
|        | 2015-08-06       | 13:52:00 | 28.4     | 50.0       | 53 -      |                  |          |               |            |               |       |               |            |
|        | 2015-08-06       | 13:53:00 | 28.4     | 49.8       | 1         |                  |          |               |            |               |       |               |            |
|        | 2015-08-06       | 13:54:00 | 28.4     | 49.9       | 51 - 1    |                  |          |               |            |               |       |               | B          |
|        | 2015-08-06       | 13:55:00 | 28.4     | 49.7       | 31-1      |                  |          |               | (46.)      |               |       |               | 1          |
|        | 2015-08-06       | 13:56:00 | 28.4     | 49.4       |           | 10               | m        |               | ~          |               |       |               | 1          |
|        | 2015-08-06       | 13:57:00 | 28.4     | 49.6       | 49        | V ×              |          |               | ~          |               | m     | 12-1          | 11         |
|        | 2015-08-06       | 13-58-00 | 28.4     | 49.5       | -         | V                |          |               |            |               | ~     | m             |            |
|        | 2015-08-06       | 13-50-00 | 28.4     | 49.7       | 47        |                  |          |               |            | ~             |       |               | 1000       |
|        | 2015-08-06       | 14:00:00 | 28.4     | 49.6       |           |                  |          |               |            |               |       |               |            |
|        | 2015-08-06       | 14.01.00 | 29.4     | 40.6       | 15        |                  |          |               |            |               |       |               | -10        |
|        | 2015-08-06       | 14.02.00 | 20.4     | 49.0       | 45 11:00  | 13               | 47       | 14.09         | 14 31      | 14 52         | 10    | 15-14         | 14 09      |
|        | 2015-08-06       | 14-02-00 | 29.5     | 40.3       | 2015-08-0 | 6 2015-          | 08-06    | 2015-08-06    | 2015-08-06 | 2015-08-06    | 2     | 015-08-06     | 2015-08-08 |
|        | F010-00-00       | A4:05:00 | 20.3     | 49.3       | 2010-00-0 | 2010             |          |               | 2010-00-00 | 2013-00-00    |       |               | 2010 00-01 |

(6)Click [PDF] to export the queried data as a PDF file, and click [BMP] to export the analysis chart as a BMP image file.

#### **Section 3 Precautions**

#### 3.1 Notes

- •The waterproof index of this logger is IP34. If there is moisture on the case, do NOT perform USB connection operation to prevent the electronic circuit from being short-circuited with water, which may damage the instrument.
- •The logger adopts ABS engineering fireproof plastic shell, please prevent the device from corrosion of acid and alkali chemicals.
- •If a malfunction occurs, it must be repaired by an authorized professional. Please do NOT repair or modify it by yourself.
- •The four 1.5V lithium batteries equipped with this instrument cannot be recharged or short-circuited, otherwise danger may occur. Please dispose of used batteries properly to protect the environment.

#### 3.1 Notes

- •The LCD display becomes low lighted
- Cause: the battery power is low or the environment temperature is too low or too high. Solution: replace the battery. If it is caused by the environment temperature, please take the

logger out of the environment immediately to avoid damage to the logger.

- •The LOG indicator disappears
- Reason: when the battery power is too low, there will not be enough power to maintain the recording function on the logger.

Solution: replace the battery